# How to book a lane swim session online

For SLT members

## **STEP ONE**

Visit www.slt-leisure.co.uk and click the menu button in the right hand corner. Then click the 'BOOK ONLINE' tab.

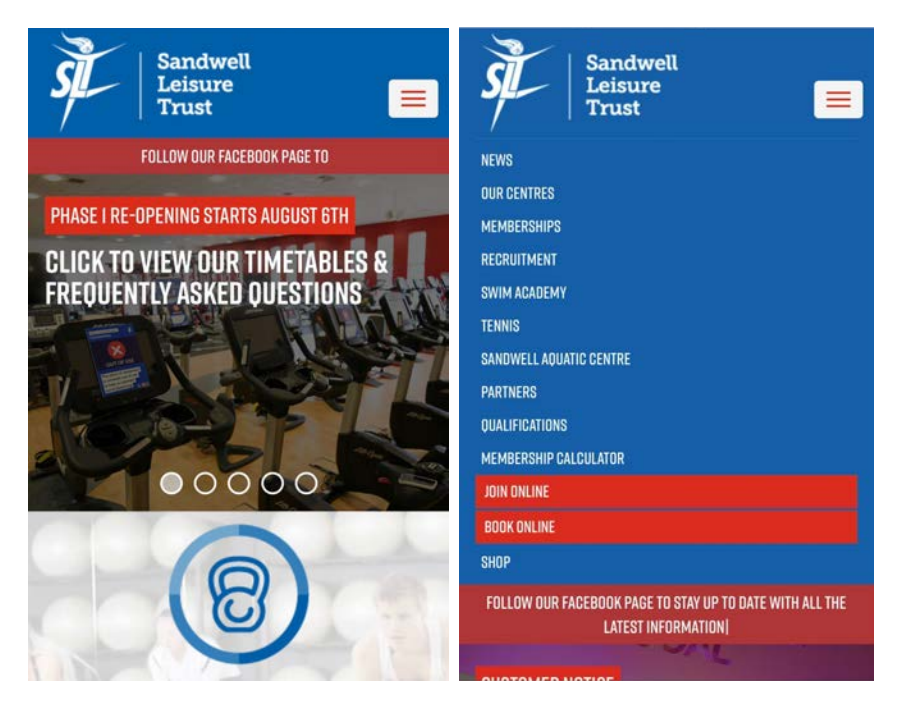

**STEP TWO** 

Enter your membership number and either your surname or postcode then click log in. Your membership number can be found on the back of your ONE card.

#### EXISTING MEMBER

#### BOOK A CLASS OR SESSION HERE

Leisure pass holders please enter your membership card number and either your surname or postcode in the appropriate boxes below followed by the login button

Member no:

Surname or Postcode:

Remember Me:

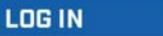

 $\odot$ 

## **STEP THREE**

On the next page select your centre of choice from the scroll down box and then click 'Submit'.

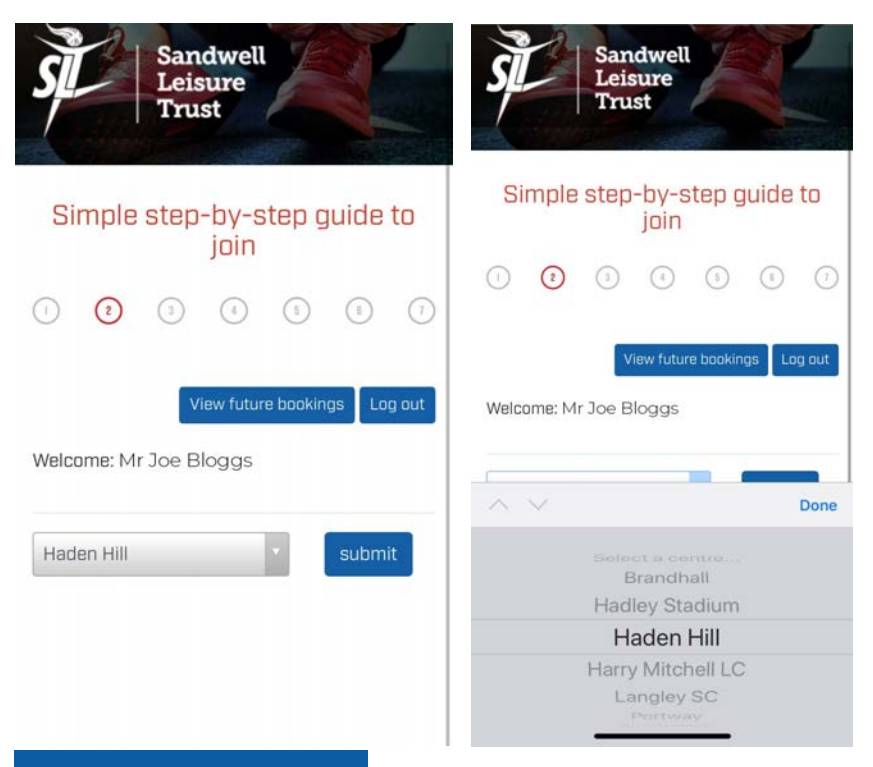

### **STEP FOUR**

Then select Lane Swimming from the scroll down box and submit.

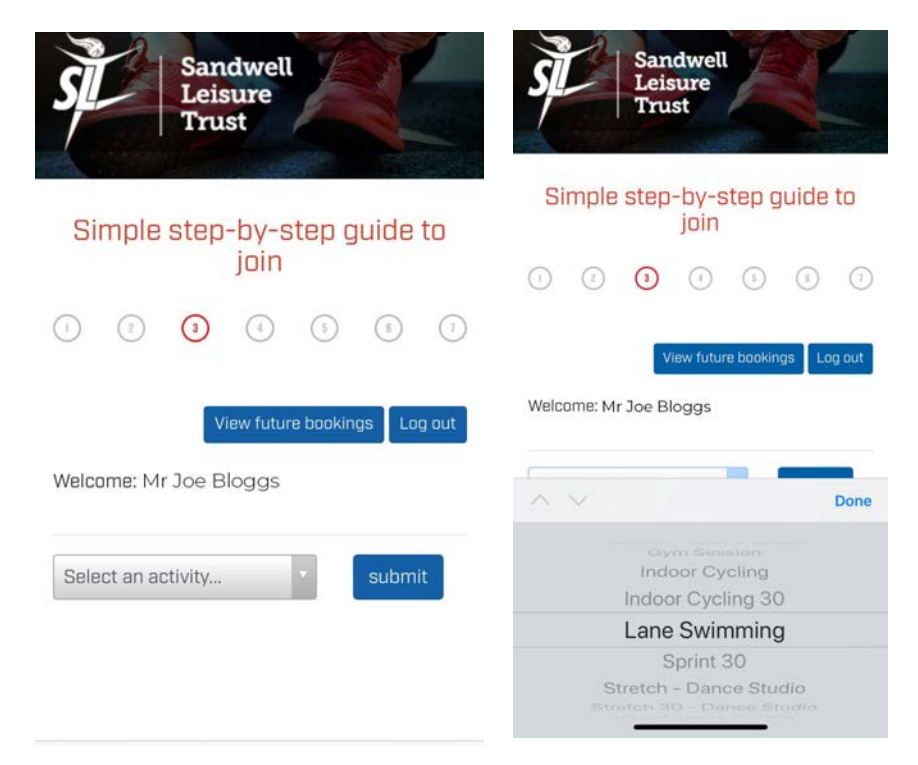

## **STEP FIVE**

On the next page you will be able to see how many spaces are available for the bookable dates & times. Click on the available spaces to book. The text will read 'SOLD' if there are no more spaces available.

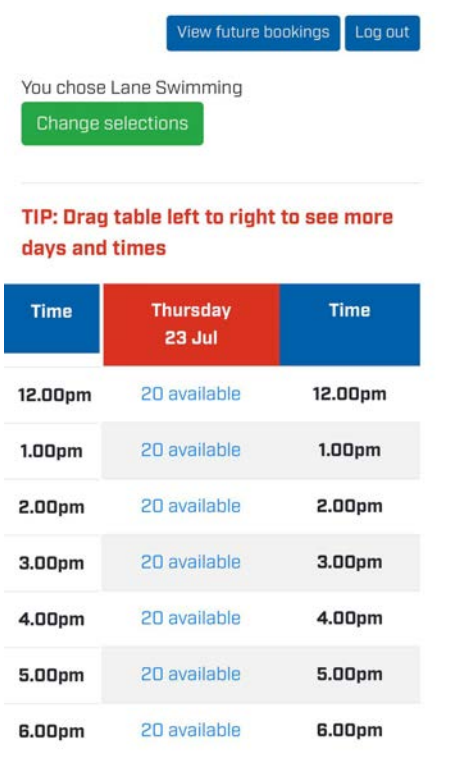

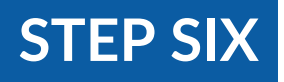

Review your booking then click 'Add to basket'.

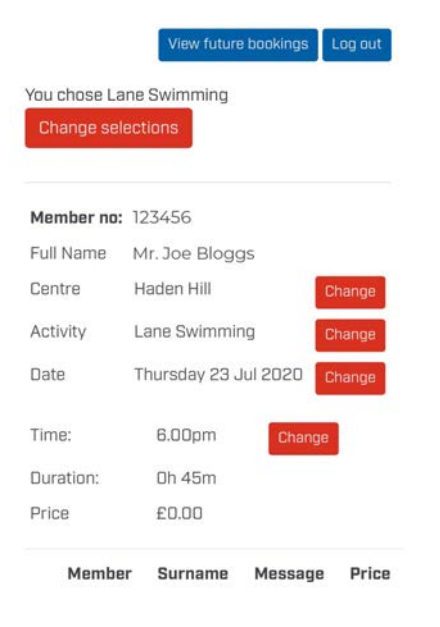

#### **STEP SEVEN**

#### Read our terms and conditions then click 'Proceed to checkout'.

You chose Lane Swimming Change selections

#### TIP: Drag table left to right to see more days and times

| Centre                                   | Activity                                 | Date        |
|------------------------------------------|------------------------------------------|-------------|
| Haden Hill                               | Lane Swimming                            | 23 Jul 2020 |
|                                          |                                          |             |
| New Activity                             | Add timeslot                             |             |
| New Activity<br>Member no:               | Add timeslot<br>123456                   |             |
| New Activity<br>Member no:<br>Full name: | Add timeslot<br>123456<br>Mr. Joe Bloggs |             |

Please ensure your email address is correct, as this email will be sent a confirmation email. (If you have not received it on completion of this application please check your spam folder).

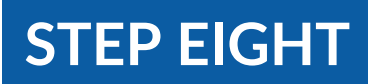

you are accepting SLT's Terms and Conditions. Please read thoroughly before completing your membership application.

#### Please click here to read Terms and Conditions.

By clicking "Proceed to Checkout" on this stage of the registration you are accepting the above statements.

If you intend to pay by a Visa Debit card please select **UK Visa Debit** and not VISA on the payment page.

Once you have successfully completed the next payment page, you will receive an automated email with your temporary membership number.

For your convenience please make a note of this number at this stage for your own records as if you are using a kiosk you can present this number to a member of our reception team without checking your emails.

Proceed to checkout

Tip! If you select 'New Activity' you can add another available activity to your booking

You'll reach the confirmation page, to complete your order click 'Complete transaction'. You can print your confirmation, you will also receive a confirmation email. When you get to the centre simply read your membership number to the receptionist and they will be able to see your booking.

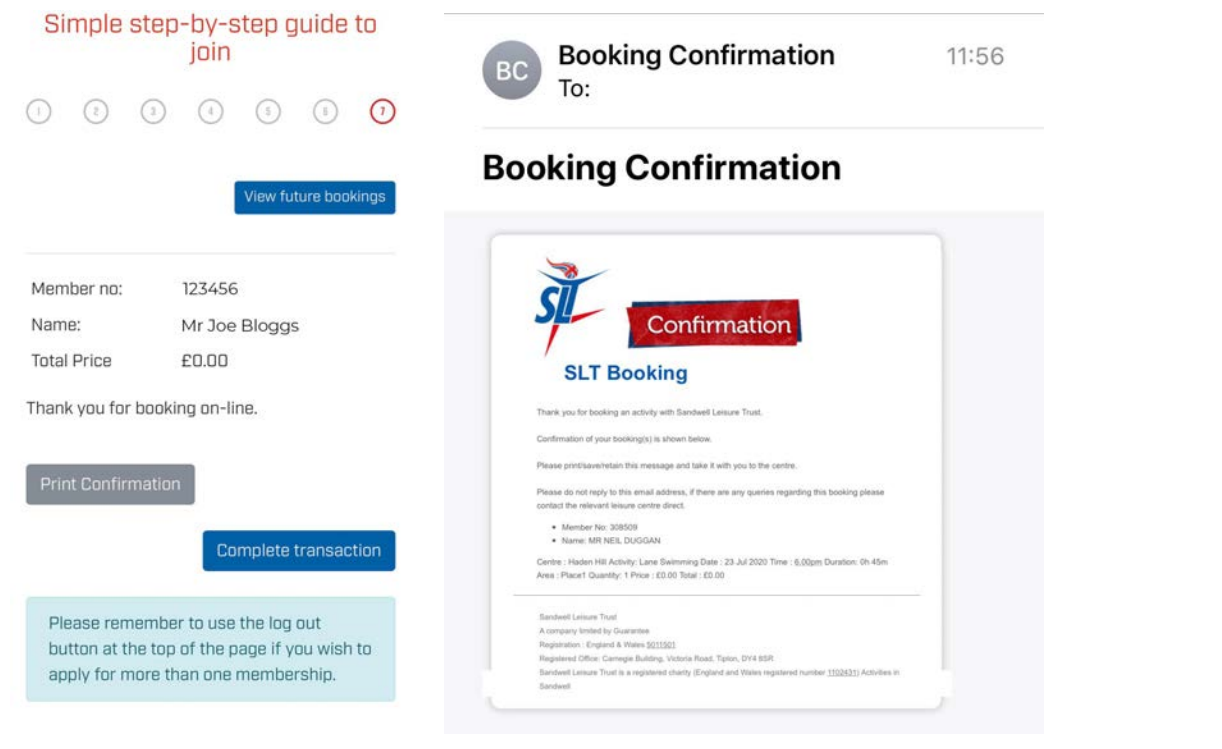

## How to cancel your booking

Please note you must cancel 2 hours before your session or you will be charged for the cost of the session.

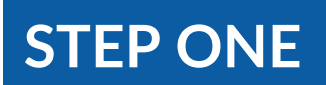

Log in using your membership details.

#### BOOK A CLASS OR SESSION HERE

Leisure pass holders please enter your membership card number and either your surname or postcode in the appropriate boxes below followed by the login button

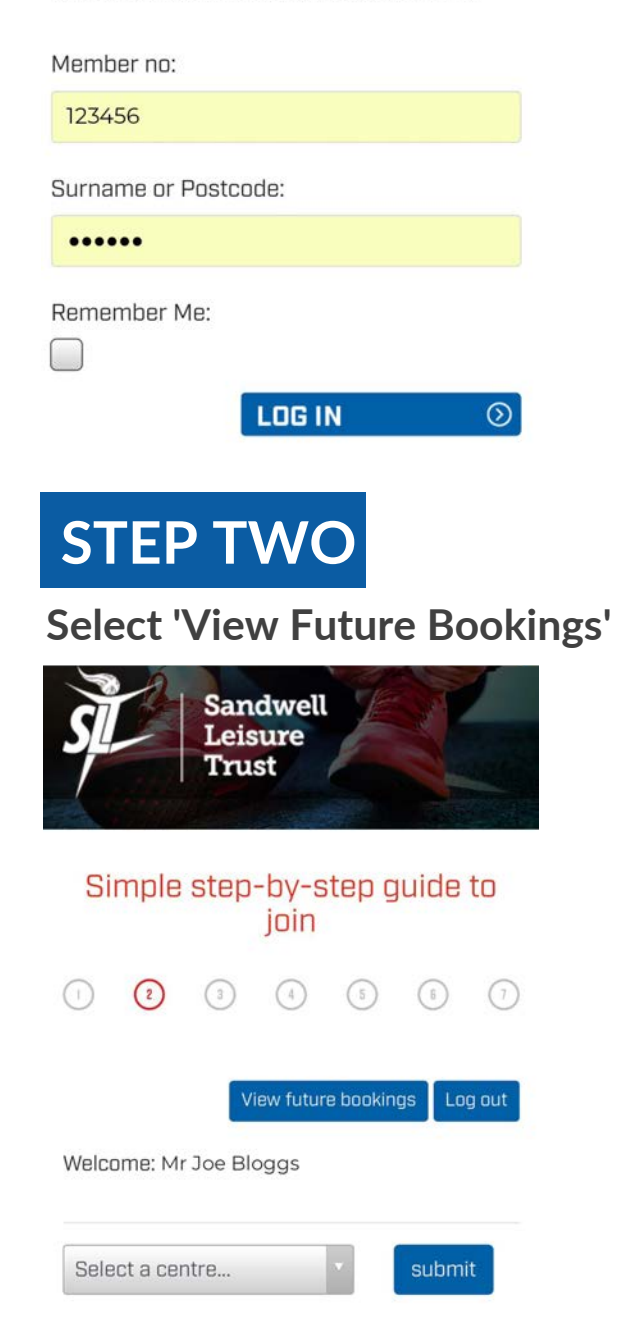

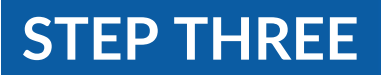

#### Select the booking you wish to cancel and click the 'cancel' button.

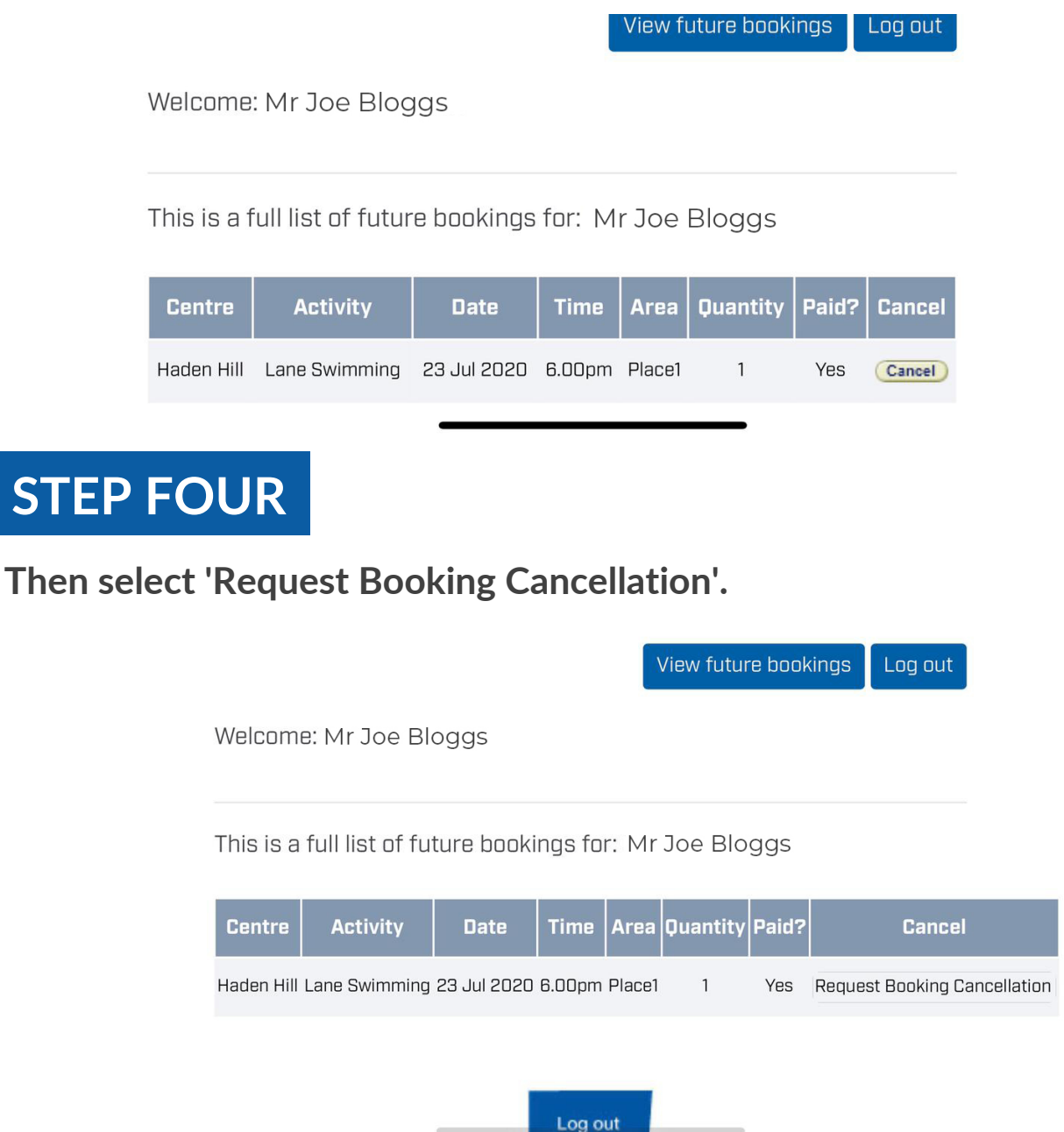

If you are unable to log in or are showing as a debtor you must contact the site where you made the booking during opening hours.

Any membership queries can be sent to memberships@slt-leisure.co.uk